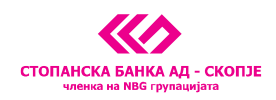

Стопанска банка АД - Скопје, 11 Октомври 7, 1000 Скопје, Република Македонија тел. 02 3295-295, факс 02 3114-503, SWIFT CODE: STOB MK 2X, EM5C 4065549 e-mail: sbank@stb.com.mk, http://www.stb.com.mk

# Новитети и подобрувања во e-banking сервисот на Стопанска банка

Почитувани корисници на e-banking сервисот на Стопанска банка. На ваше барање Банката подготви новитети со кои се збогатува бројот на достапни услуги, но и се олесни целосната употреба на сервисот.

Новитетите се во делот на:

#### 1. НАПРЕДНО ПРЕБАРУВАЊЕ

Овозможено е напредно пребарување на налозите креирани со e-banking сервисот во рамки на една сметка по повеќе параметри како на пр.: износ, датум, назив на примател, тип на налог, сметка на примачот, повикување на број, шифра, начин, статус и тн.

Со овој новитет, можете на брз и лесен user friendly начин да ги најдете сите плаќања кои се реализирани преку сервисот за електронско банкарство, да ги снимите како шаблони, да ги испечатите или едноставно да имате увид во налогот.

Напредното пребарување ви е достапно на линк поставен веднаш до календарот со датуми согласно приказот подолу:

| Banking                                                                                                    | , M5.                         |                                |                 | СТОПАНСКА БАНКА АД - СКОПЈЕ<br>чинина на NBG групацијата |
|----------------------------------------------------------------------------------------------------|-------------------------------|--------------------------------|-----------------|----------------------------------------------------------|
| Мон Снетки Мон Пронаводи                                                                                                    | Извештан                      | Сметка бр.                     | MKD             | • English • Помош • Излез                                |
| Налози со датум на валута:                                                                                                    | 21.10.2011 💌 Напредно пребару | 83%4                           |                 | ЛИСТА НА НАЛОЗИ                                          |
| Налози со датук на валута:<br>Налози ПП-30 налог ПП-30 налог Отлата на кредит во СБ Останати плаќања  СОстанати плаќања  СОстанати плаќања  СОстанати пласта | 21.10.2011 V Hanpegao npe6apy | таные<br>Нема налози за одбран | HIIOT KONTEONYH | ЛИСТА НА НАЛОЗИ                                          |
|                                                                                                    |                               |                                |                 |                                                          |
|                                                                                                    |                               |                                |                 |                                                          |
|                                                                                                    |                               |                                |                 |                                                          |

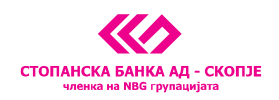

Стопанска банка АД - Скопје, 11 Октомври 7, 1000 Скопје, Република Македонија тел. 02 3295-295, факс 02 3114-503, SWIFT CODE: STOB MK 2X, ЕМБС 4065549 e-mail: sbank@stb.com.mk, http://www.stb.com.mk

Со избирање на исписот "напредно пребарување" се појавува формулар за внес на параметри.

СТОПАНСКА БАНКА АД - СКОПЈЕ 🔁 Banking 🔪 , M6, English ЛИСТА НА НАЛОЗИ Налози со датум на валута: 21.10.2011 💌 Напредно пребарување Тил на налог ¥ Датум на валута (од-до) • ПП-30 налог Назив на приначот • ПП-50 налог Отплата на кредит во СБ
 Останати плаќања +
 Шаблони + Сметка на примачот Износ (од-до) 0,00 0,00 Повикување на број - налогодавач Инпорт
Печати листа Повикување на број - налогопринач Шифра Начин \* \* Статус **Eapai** 

Внесете минимум еден параметар и одберете го полето "Барај, во десниот долен агол:

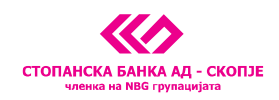

Стопанска банка АД - Скопје, 11 Октомври 7, 1000 Скопје, Република Македонија тел. 02 3295-295, факс 02 3114-503, SWIFT CODE: STOB MK 2X, ЕМБС 4065549 e-mail: sbank@stb.com.mk, http://www.stb.com.mk

## 2. ПОЛЕСНО ПОПОЛНУВАЊЕ НА ПП – 30 НАЛОЗИ ЗА ПЛАЌАЊЕ

Како второ подобрување се појавува и полесниот начин за пополнување на ПП30 налозите каде отсега уште при почнување на плаќањето можете да изберете една од вашите сметки во Банката во делот **Сметка на примачот**, доколку често правите трансфер од трансакциската на другите ваши сметки.

Дополнително, со оглед на тоа што платниот промет разликува голем број на **шифри за плаќање** истите се групирани и можете полесно да ги одберете од drop мени поле веднаш до полето за внес на шифра.

На приказот подолу означени се 2те нови полиња како и менијата што се појавуваат при избор на новите полиња:

| он Сметки Мон Производи                                                                 | Налоди Извештан                                                                                                    | Сметка бр.                                                                                                    | MKD                                                                                                    | • English • Поно                                                                                                    | ou • Manea                                                                                                    |
|-----------------------------------------------------------------------------------------|----------------------------------------------------------------------------------------------------|----------------------------------------------------------------------------------------------------|----------------------------------------------------------------------------------------------------|----------------------------------------------------------------------------------------------------|----------------------------------------------------------------------------------------------------|
|                                                                                         |                                                                                                    | 1.                                                                                                    |                                                                                                    |                                                                                                    | ПП-30                                                                                                    |
| стивности за налог<br>Сними<br>Назад кон налозите<br>Печати<br>Основни типови на налози | Назив на налогода<br>РАТКА НЕДЕЛКОВ<br>Ванка на налогода<br>Стопанска Банка на налогода<br>Стопанска Банка и<br>Оснетка на налогода<br>Оснетка на налогода<br>Повикување на бр<br>Цел на дознака | <ul> <li>НАЛОГОДАВАЧ</li> <li>вазчот</li> <li>адачот</li> <li>АД - Схопје</li> <li>давачот</li> <li>3</li> </ul> | Датум на валута<br>21.10.2011 ▼<br>Назив на примачот<br>Банка на примачот<br>Очетка на примачот<br>Износ<br>мифра Нач<br>Шифра Нач<br>0.139 1<br>0.139 1 | Hanor ta npekoc     Polana no cytore pelitiereja na aport     atim     atim | ната и предока и приме и<br>полното и предока и приме и<br>полното и предока и приме и<br>полното и предока и приме и<br>ната предока и полното и<br>на предока и предока и приме и<br>на предока и предока и приме и<br>на предока и предока и приме и<br>на предока и предока и предока<br>на предока и предока и предока<br>на предока и предока<br>на предока и предока<br>на предока<br>на предока<br>на п |

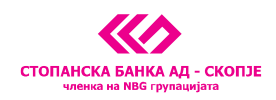

Стопанска банка АД - Скопје, 11 Октомври 7, 1000 Скопје, Република Македонија тел. 02 3295-295, факс 02 3114-503, SWIFT CODE: STOB MK 2X, EMБС 4065549 e-mail: sbank@stb.com.mk, http://www.stb.com.mk

### 3. АВТОМАТСКО АЖУРИРАЊЕ НА СОСТОЈБА НА СМЕТКИ

Согласно потребите од поголем автоматизам во дел од работењето со e-banking сервисот Банката овозможи нова функција во делот на приказ на состојба на сметки. Имено, со секое прво најавување во денот се ажурираат состојбите на сите ваши сметки. Со секоја следна најава во текот на денот, како и досега, потребно ќе биде да кликнете на копчето "Состојба" за да добиете ажурирана состојба.

#### 4. <u>ПРОМЕНА НА ПРИКАЗ НА СМЕТКИ</u>

Од неодамна Банката овозможи полесно уредување на приказот на сметки на e-banking платформата со новиот модул кој се појавува на најавната страница од сервисот. Со избирање на полето "Изберете сметки за приказ" се отвора нов дел во кој се прикажани сите ваши сметки и можете со едноставно штиклирање да потврдите кои сметки сакате да ги гледате на најавната страница на e-banking сервисот.

Во листата означени со X се сметките кои системот дозволува да се користат за e-banking плаќања.

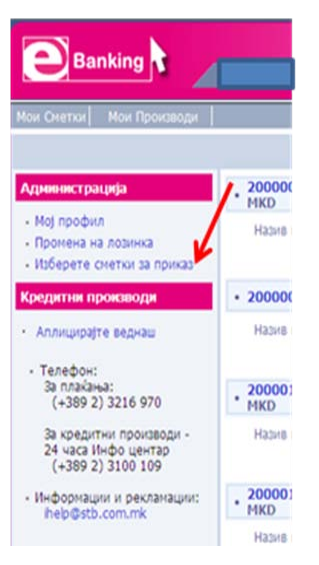

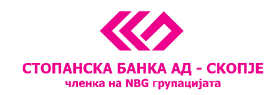

Стопанска банка АД - Скопје, 11 Октомври 7, 1000 Скопје, Република Македонија тел. 02 3295-295, факс 02 3114-503, SWIFT CODE: STOB MK 2X, ЕМБС 4065549 e-mail: sbank@stb.com.mk, http://www.stb.com.mk

| пат] мен прокаводи [ |                        |                |        |                                              | <ul> <li>English - Помош</li> </ul> |
|----------------------|------------------------|----------------|--------|----------------------------------------------|-------------------------------------|
|                      |                        |                |        | ИЗБЕРЕТЕ                                     | СМЕТКИ ЗА ПР                        |
| ге сметки за приказ  | Прикажи во "Мои сметки | Број на сметка | Валута | Опис на сметката                             | Потп<br>на<br>нало:                 |
|                      |                        | 200            | MKD    | Трансакциска тековна сметка                  | _×                                  |
|                      |                        | 200            | EUR    | Трансакциска тековна сметка                  | /                                   |
|                      |                        | 200            | MKD    | Трансакциска сметка за револвинг производи   |                                     |
|                      |                        | 200            | MKD    | Трансакциска сметка за револвинг производи   |                                     |
|                      |                        | 200            | MKD    | Трансакциска сметка за Visa Internet         | x                                   |
|                      |                        | 200            | MKD    | Трансакциска сметка за револвинг производи   |                                     |
|                      |                        | 200            | EUR    | Трансакциска штедна сметка за Флекси депозит |                                     |
|                      |                        |                |        | Сними                                        |                                     |
|                      |                        |                |        | CHIMM                                        |                                     |
|                      |                        |                |        | Cumter                                       |                                     |
|                      |                        |                |        | Cunter                                       |                                     |
|                      |                        |                |        | Cunter                                       |                                     |
|                      |                        |                |        | Cumta                                        |                                     |
|                      |                        |                |        | Cumter                                       |                                     |
|                      |                        |                |        | Cunter                                       |                                     |